# Cybersécurité des services informatiques

#### PROFESSEURS : MR JOBARD

#### TP N°4 : GIT

#### **Introduction**

Dans ce TP, nous allons découvrir l'utilisation de Git, crée par Linus Torvald. Git est un outil open source très populaire parmi les développeurs, les personnes DevOps et les adeptes de scripting. Git permet de suivre l'évolution de tous les fichiers de votre projet pour gérer efficacement les différentes versions. C'est un système de contrôle de version décentralisé, aussi appelé DVCS. On peut l'utiliser localement en installant l'outil sur sa propre machine, ou bien en ligne via des plateformes comme GitHub ou GitLab. Pour illustrer cela, je vais utiliser mon ordinateur sous Windows, mais les étapes sont similaires sur Linux et MacOs.

# A . Configuration de notre profil utilisateur 🤱

Avant de débuter un nouveau projet, je vais d'abord définir deux éléments dans la configuration de Git : le *nom d'utilisateur et l'adresse e-mail*. Cela permettra d'associer les différentes actions, en particulier les "commit" sur les fichiers, à cet utilisateur, ce qui est indispensable pour le suivi.

Commandes :

- git config --global user.name "Mame Gor"
- git config --global user.emai "mamegorciss5@gmail.com"

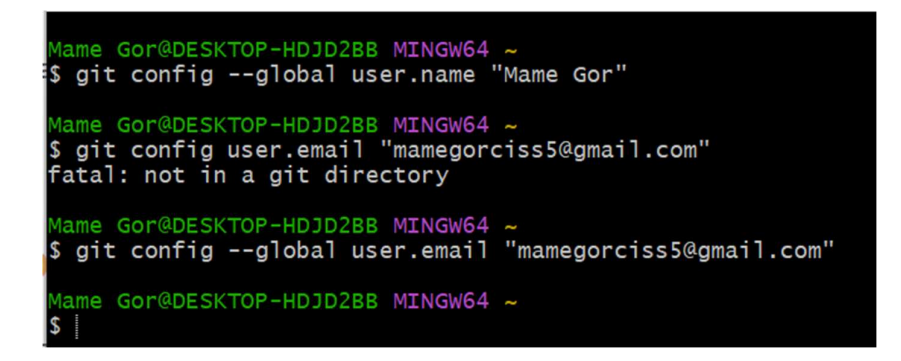

# B. Initialisation d'un nouveau dépôt Git

 Je crée d'abord un répertoire nommé sandwiche dans <u>C:/users/Mame gor/</u>, ensuite un fichier burger dans sandwich qui contient la liste des ingrédients d'un burger (steak, salade, tomate cornichon et fromage)

Je le fais en <u>ligne de commande</u>. En PowerShell, cela donne :

| X Windows PowerShell X + V -                                                                                                    | 0     |
|----------------------------------------------------------------------------------------------------|-------|
| Copyright (C) Microsoft Corporation. Tous droits réservés.                                                                                                    |       |
| Installez la dernière version de PowerShell pour de nouvelles fonctionnalités et améliorations ! https://aka.ms/PSWindows                                          |       |
| PS C:\Users\Mame Gor> New-Item -ItemType Directory -Name "sandwich"                                                                                                |       |
| Répertoire : C:\Users\Mame Gor                                                                                                    |       |
| Mode LastWriteTime Length Name                                                                                                    |       |
| d 20/02/2024 21:12 sandwich                                                                                                    |       |
| PS C:\Users\Mame Gor> cd .\sandwich\<br>PS C:\Users\Mame Gor\sandwich> New-Item -PathName "burger.txt" -ItemType "file" -Value "steak salade tomade cornichon from | mage" |
| Répertoire : C:\Users\Mame Gor\sandwich                                                                                                    |       |
| Mode LastWriteTime Length Name                                                                                                    |       |
| -a 20/02/2024 21:15 37 burger.txt                                                                                                    |       |
| PS C:\Users\Mame Gor\sandwich>                                                                                                    |       |

Après avoir créé ce dossier, je m'y rends pour démarrer ce nouveau projet et le lier à Git en lançant la commande : *git init.* 

4 Maintenant vérifions avec *git status* l'état dans lequel se trouve notre dépôt

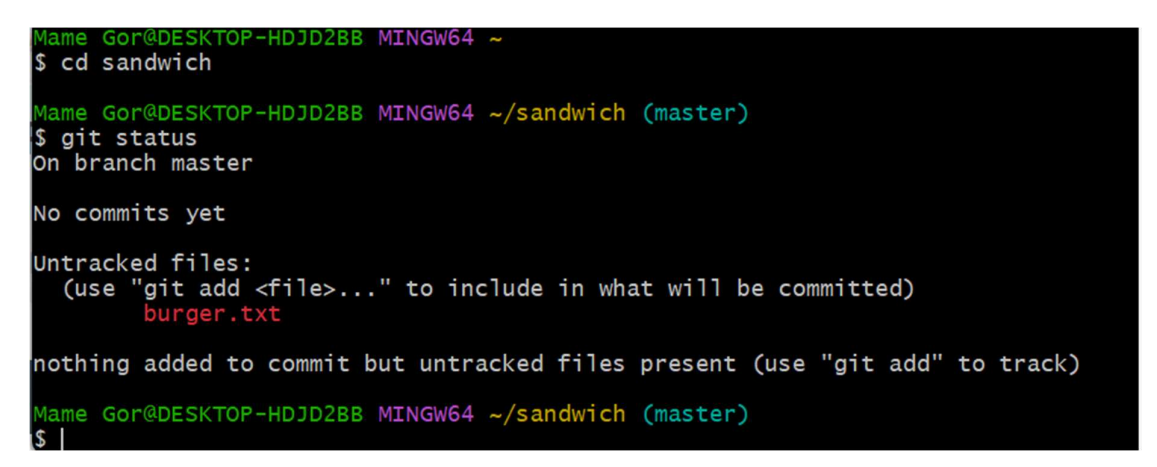

On peut voir que l'on est actuellement sur la branche "master", et que notre fichier burger.txt est non suivis par la phrase « Untracked files ». On peut voir également qu'il n'y a pas encore eu de commit via la phrase "No commits yet".

### C. Action de commit

- Je prépare notre fichier burger.txt pour le commit avec la commande git add burger.txt
- En utilisant de nouveau *git status* on peut voir que les modifications ont bien été placée dans l'index

```
Mame Gor@DESKTOP-HDJD2BB MINGW64 ~/sandwich (master)
$ git add burger.txt
Mame Gor@DESKTOP-HDJD2BB MINGW64 ~/sandwich (master)
$ git status
On branch master
No commits yet
Changes to be committed:
  (use "git rm --cached <file>..." to unstage)
        new file: burger.txt
Mame Gor@DESKTOP-HDJD2BB MINGW64 ~/sandwich (master)
$ ]
```

Maintenant utilisons git diff –cached pour observer les différences entre l'index est la dernière version présente dans l'historique de révision. Cette commande affiche les changements entre l'index et le HEAD (qui est le dernier commit de cette branche). Cela montre ce qui a été ajouté à l'index et préparé pour un commit.

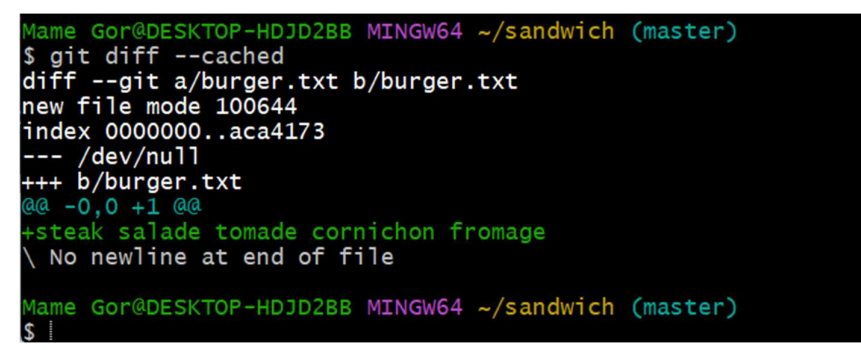

Le fichier de notre projet étant ajouté à Git, il est temps de réaliser un premier commit. En effet lorsqu'un commit est réalisé, une capture instantanée de notre code est effectuée. En cas de besoin de revenir en arrière suite à des modifications effectuées, il sera possible de restaurer le fichier tel qu'il était au moment du commit. Avec *l'option "-m"*, on peut ajouter un commentaire qui sera associé à ce commit.

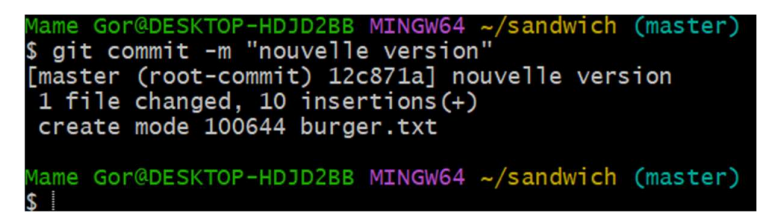

En relançant la commande git status, il est possible d'observer que nos modifications ont été correctement enregistrés.

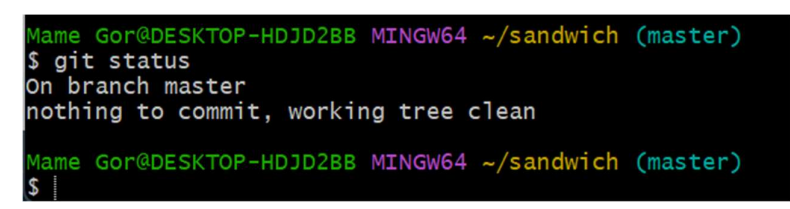

## D. Historique des commits

En utilisant la commande git log : on peut visualiser un historique des commits, avec notamment :

- La liste des changements effectués dans ce dépôt/ « 1 file change, 10 insertions » d'où une seul commit
- Le numéro (un hash cryptographique en format SHA1) du dernier commit effectuer : 12c871a1a7bfbca7e91a3fc5b3b46031cd4feb8f
- Le nom de l'auteur : Mame Gor
- La date et l'heure, et le commentaire : « Tue Feb 20 22 :17 :20 2024 »

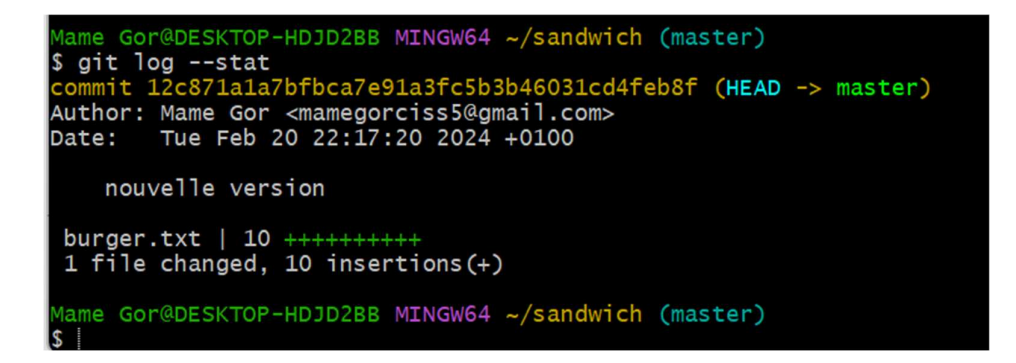

Maintenant je vais créer d'autres sandwiches hot\_dog.txt, jambon.txt, salade\_seasar.txt, king\_fritte.txt, en commitant chaque modification séparément.

À chaque étape je vais essayer les commandes suivantes :

- git diff avant git add pour observer ce que J'ajoute à l'index ;
- git diff --cached après git add pour observer ce que je committe.

En suivant ces étapes, nous pourrons observer les modifications que j'ai apporté à mes fichiers à chaque étape du processus de commit dans Git. Cela nous aidera à comprendre ce qui est ajouté à l'index « -ketchup,- tomate » et ce qui est prêt à être commis. « +Bun coron,+sauce king , +salade, +steak wopper, + Bun talon »

• git diff avant git add

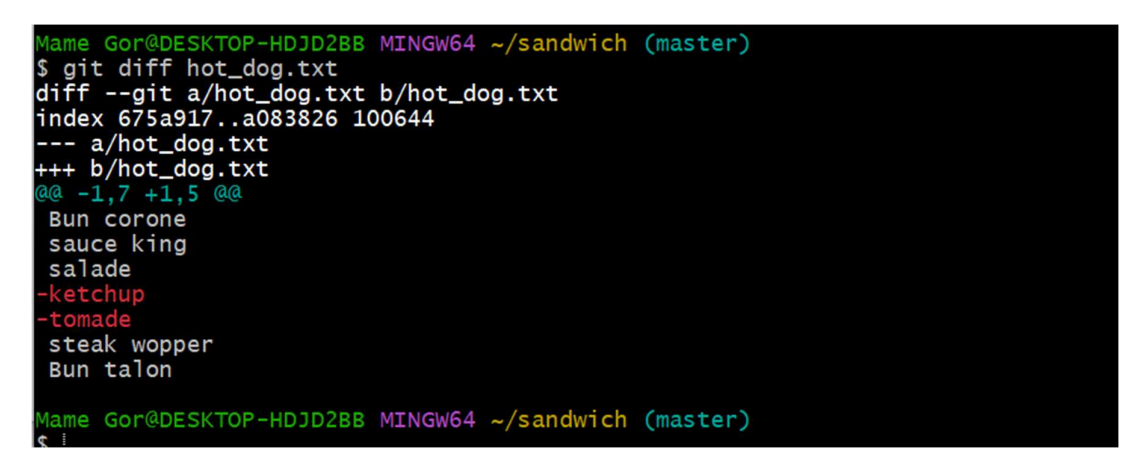

• git diff --cached après git add

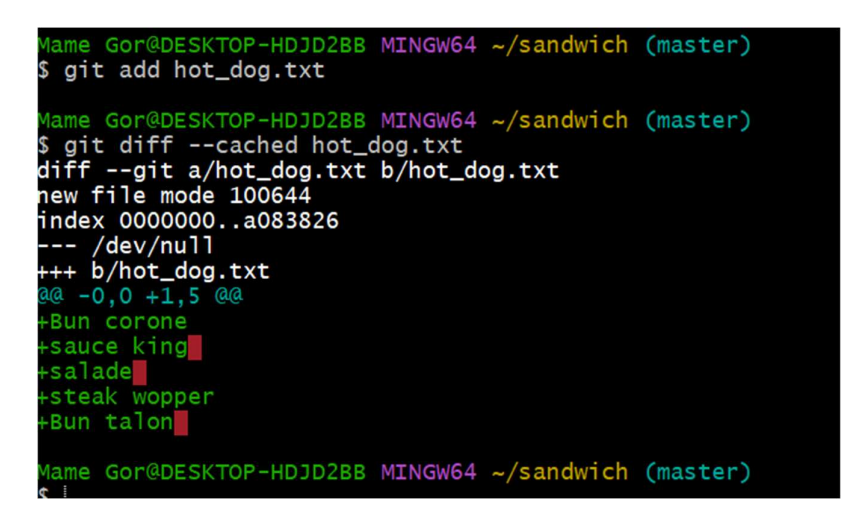

Afin de retrouver l'historique des modifications, je consulte git log et je vérifie que tout a bien été commité en utilisant git status. Historique des modifications avec git log

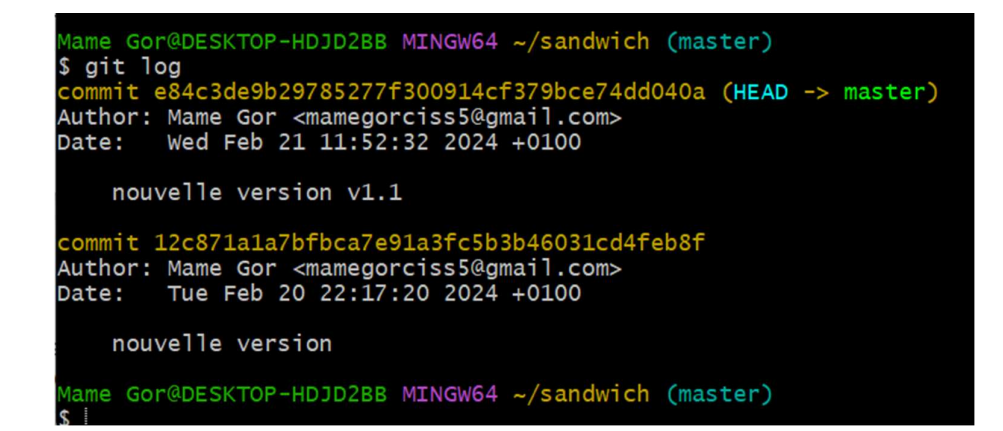

git status : « nothing to commit »

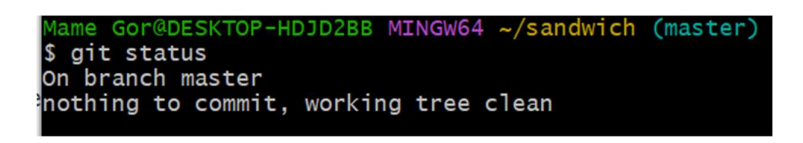

#### **Quelques commandes**

- git log --graph --pretty=short: la commande git log --graph --pretty=short affichera l'historique des commits avec un graphique représentant les relations entre les commits, et chaque commit sera affiché de manière succincte avec les informations essentielles
  - graph: Cette option permet d'afficher un graphique ASCII représentant la structure de l'historique des commits
  - **pretty=short**: Cette option spécifie le format de sortie pour chaque commit.

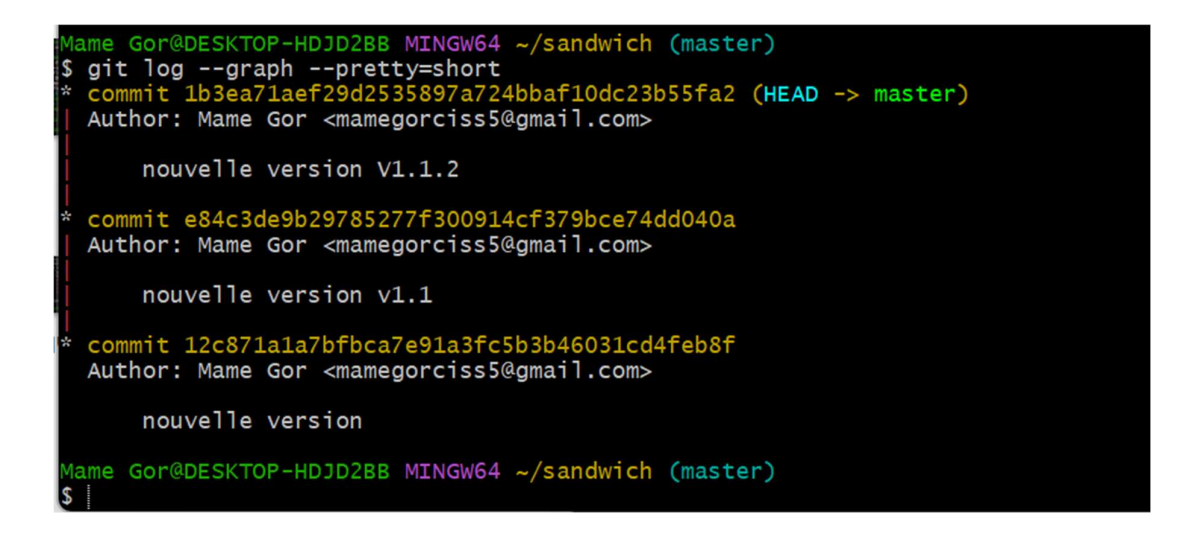

- **gitg :** Il fournit une interface graphique pour explorer l'historique des commits, les branches, les tags et les différences entre les versions.
- **gitk :** est un autre outil graphique pour Git, qui fournit une interface graphique pour visualiser et naviguer dans l'historique des commits .il est écrit en Tcl/Tk, ce qui signifie qu'il est plus portable et peut être utilisé sur une variété de systèmes d'exploitation

| 🗰 sandwich: All files - gitk                                                                                                    |                                                                                                 |           | 0 >       | ×   |
|----------------------------------------------------------------------------------------------------|-------------------------------------------------------------------------------------------------|-----------|-----------|-----|
| File Edit View Help                                                                                                    |                                                                                                 |           |           |     |
| Local uncommitted changes, not checked in to index     The second second s | Haporcis55@gmail.c                                                                              |           |           |     |
| SHA1 ID: e84c3de9b29785277f300914cf379bce74dd040a ← → Row                                                                                                    | 2/ 3                                                                                            |           |           | *   |
| Find ↓ ↑ commit containing:                                                                                                    |                                                                                                 | Exact ~ / | All field | s v |
| Search                                                                                                    | O Patch () Tree                                                                                 |           |           |     |
| Obd version         New version         Lines of context: 3         € □ □ □ □ □           Author: Mame Gor - CamageorcissS@mail.com>         2024-02-21 11:52         Committer: Mame Gor - CamageorcissS@mail.com>         2024-02-21 11:52           Committer: Mame Gor - CamageorcissS@mail.com>         2024-02-21 11:52         Committer: Mame Gor - CamageorcissS@mail.com>         2024-02-21 11:52           Parent: !acdTor         Flash         Flash         Flash         Flash           Plotes:         rearging nature1         rearging nature1.txt                                                                                                    | Comments<br>energie_nativeIt.tt<br>hot_dog.tt<br>jambon.tt<br>king-fitte.tt<br>salade_ceesar.tt |           |           |     |
| new file mode 100644<br>index 0000000. a083826<br>(0 -0,0 +1,5 00<br>+Bun corone<br>+Bauce king<br>+Balade                                                                                                    |                                                                                                 |           |           | ~   |

### E. Restaurer un fichier

Je vais effectuer des modifications sur les sandwiches (burger.txt, king\_fritte.txt et salade\_caesar.text), les ajouter à l'index avec git add \*txt sans effectuer de commit.

Avec git status on voit bien nos modifications qui sont effectués

| Mame Gor@DESKTOP-HDJD2BB MINGW64 ~/sandwich (master)<br>\$ git add *txt |
|-------------------------------------------------------------------------|
| Mame Gor@DESKTOP-HDJD2BB MINGW64 ~/sandwich (master)                    |
| \$ git status                                                           |
| On branch master                                                        |
| Changes to be committed:                                                |
| (use "git restorestaged <files "="" td="" to="" unstage)<=""></files>   |
| (use git restore staged (inter to unstage)                              |
| modified: burger.txt                                                    |
| modified: king-firtte.txt                                               |
| <pre>modified: salade_caesar.txt</pre>                                  |
|                                                                         |
| Mame Gor@DESKTOP-HDJD2BB MINGW64 ~/sandwich (master)                    |

- J'exécuter la commande git reset \*txt sur les noms des fichiers.
- Maintenant le résultat de git staus dit que : aucune modification ajoutée est comité et nous propose ses deux commandes

git add :pour mettre en jour

git restore : pour ignorer les modifications dans le répertoire de travail

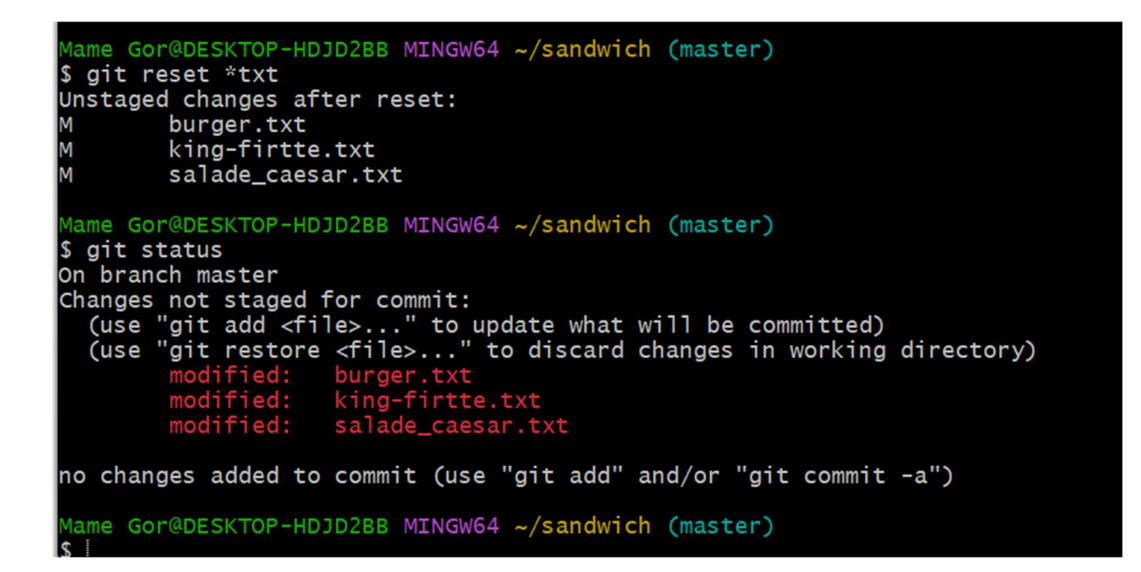

J'utilise maintenant la commande git checkout sur les noms des fichiers modifiés, qui récupère dans l'historique leurs versions correspondant au tout dernier commit. Ensuite je vérifie avec git status qu'il n'y a maintenant plus aucune modification à commiter

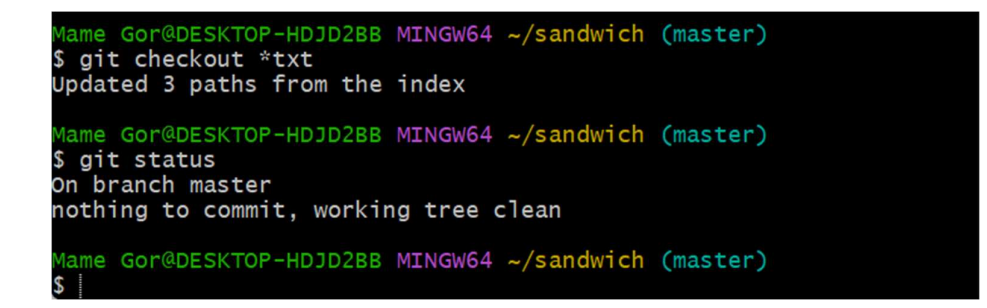

Je vais choisir dans la liste de mon historique de dépôt ce commit : 12c871a1a7bfbca7e91a3fc5b3b46031cd4feb8f, pour exécuté la commande chekout.

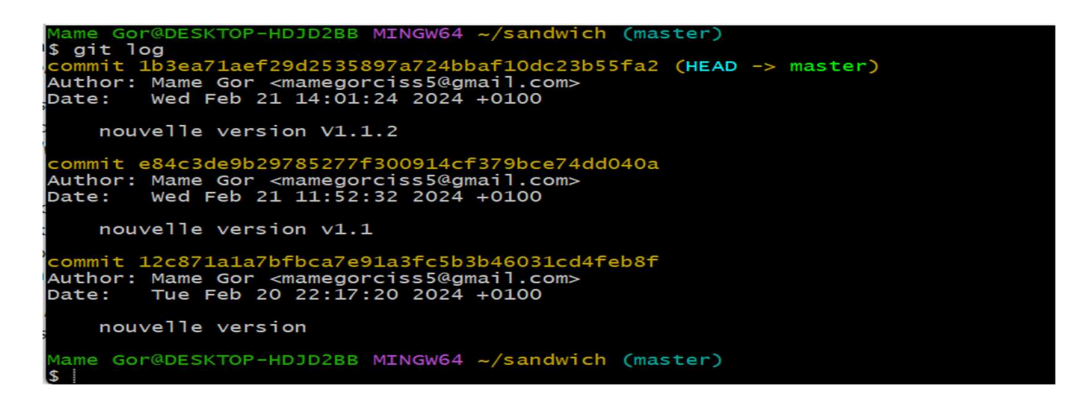

**NB** dans cette étape c'est pour la restauration des fichiers

Mame Gor@DESKTOP-HDJD2BB MINGW64 ~/sandwich (master) \$ git checkout 12c871a1a7bfbca7e91a3fc5b3b46031cd4feb8f Note: switching to '12c871a1a7bfbca7e91a3fc5b3b46031cd4feb8f'. You are in 'detached HEAD' state. You can look around, make experimental changes and commit them, and you can discard any commits you make in this state without impacting any branches by switching back to a branch. If you want to create a new branch to retain commits you create, you may do so (now or later) by using -c with the switch command. Example: git switch -c <new-branch-name> Or undo this operation with: git switch -Turn off this advice by setting config variable advice.detachedHead to false HEAD is now at 12c871a nouvelle version

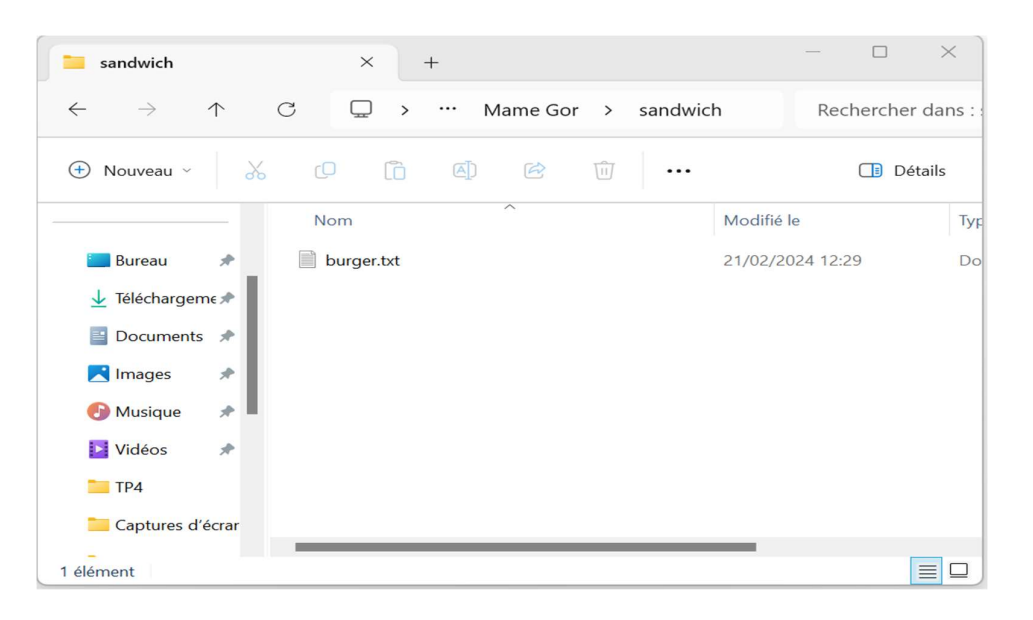

#### 4 On est bien revenu en arrière au moment de notre commit choisi

- 4 Le résultat de *git satus* après :
- On est plus sur la branche master: HEAD detached at 12c871a
- Pas de commit: nothing to commit, working tree clean

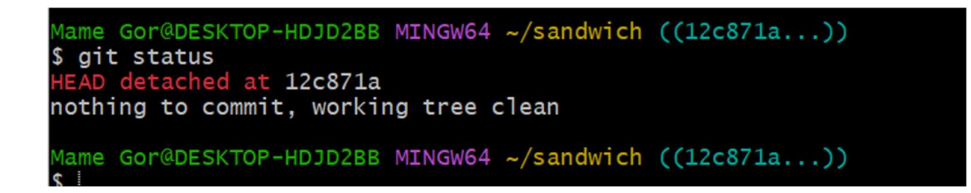

Maintenant je décide de retourner à la version plus récente de notre dépôt. Pour se faire exécutons la commande git checkout master

*NB* : dans ce cas *git checkout* permet principalement de naviguer entre différentes branches

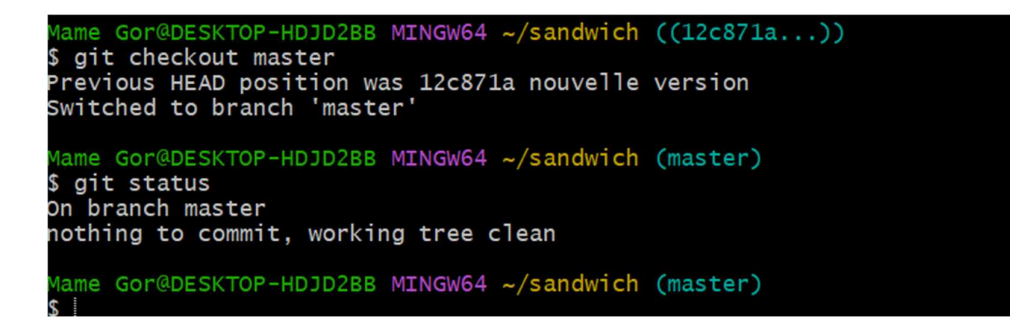

- ♣ Maintenant git status nous dit :
- Qu'on est dans la branche master: On branch master
- Rienàcomité: nothing to commit, working tree clean

# Conclusion

Git est un système de contrôle de version décentralisé qui révolutionne la façon dont les équipes de développement gèrent leur code source. Avec sa flexibilité, sa robustesse et sa richesse en fonctionnalités, Git s'est imposé comme l'outil de choix pour le suivi des modifications de code, la collaboration et la gestion des versions dans le développement logiciel moderne.

| Fiche récap : Gérez du                                                                                                    | u code avec Git et Github | Développement                                                                                         |
|----------------------------------------------------------------------------------------------------|---------------------------|----------------------------------------------------------------------------------------------------|
|                                                                                                    |                           | Gestion des fichiers et des commits 📝                                                                 |
| Working dire                                                                                                    | ctory                     | git status<br>Pour montrer l'état des fichiers                                                        |
| Stage                                                                                                    | Dépôt local               | <mark>\$ git add fichier.htm]</mark><br>Pour ajouter des fichiers à l'index pour le prochain commit   |
| Repositor                                                                                                    | y e                       | git commit -m "Message de commit"<br>Pour créer un nouveau commit avec les fichiers ajoutés à l'index |
|                                                                                                    | ↑                         | Gestion des branches 🌿                                                                                |
| GitHub                                                                                                    | Dénôt distant             | git branch<br>Pour lister toutes les branches                                                         |
|                                                                                                    | Hub                       | git branch NOM_DE_LA_BRANCHE<br>Pour créer une nouvelle branche                                       |
|                                                                                                    |                           | git checkout NOM_DE_LA_BRANCHE<br>Pour changer de branche                                             |
| Configuration et initialisation       Travailler avec des repos distant         \$ cd Documents/PremierProjet       Git push         Pour vous positionner dans le<br>dossier PremierProjet       Pour envoyer la nouvelle version<br>sur le dépôt distant         § git init<br>Pour initialiser un nouveau<br>dépôt Git       Git pull<br>Pour récupérer les dernières<br>modifications du dépôt distant |                           | git merge NOM_DE_LA_BRANCHE<br>Pour fusionner la branche spécifiée dans la branche actuelle           |
|                                                                                                    |                           | Historique et inspection 🏓                                                                            |
|                                                                                                    |                           | git log<br>Pour voir l'historique des commits                                                         |
| git clone URL_DU_REPO                                                                                                    |                           | git stash<br>Pour enregistrer temporairement des modifications non indexées                           |
| partir de l'URL fournie                                                                                                    |                           | git stash apply<br>Pour appliquer les modifications enregistrées avec stash                           |

**Source**: https://openclassrooms.com/fr/courses/7162856-gerezdu-code-avec-git-et-github/7166041-tirez-le-maximum-de-cecours